AP管理 设备管理 zhiliao\_DL4RX 2018-11-24 发表

#### 组网及说明

# 1.1 适用产品系列

胖AP: WAP712C、WAP722S、WAP621、WA1208、WA2110-GN、WA2200、WA2600、WA3600 、WA4300

# 配置步骤

### 1.2 Console登入修改Telnet的密码

### 1) 命令行修改密码操作如下:

当设备配置的Telnet认证为密码方式,修改命令如下: system-view //进入系统视图 [H3C]user-interface vty 0 4 //进入用户界面视图 [H3C-ui-vty0-4]set authentication password simple admin /修改密码为admin

### 2) 当设备配置的Telnet认证为账账号+密码方式,修改命令如下:

system-view //进入系统视图 [H3C]local-user admin //进入该账号 [H3C-luser- admin]password simple admin //修改密码为admin

### 1.3 通过登录设备的WEB网管页面修改Telnet的密码

进入用户账号管理项,选中忘记密码的账号进行密码修改

| 设命 / 用尸官埋 |                  |                           |                      |          |
|-----------|------------------|---------------------------|----------------------|----------|
| H3C       | 用户概览 超级密码        | 创建用户 修改用户                 | 删除用户 切换到管理组          | 2        |
| ◆ 配置向导    | 选择一个用户并在下面修改用    | 用户属性                      | _                    |          |
| ◆ 设备概览    | 用户名              |                           | 访问等级                 | 服务类型     |
| ◆ 分流管理    | 11111            | Management                | Telnet               | *        |
| 1.5       | 123              | Management                | Web/leinet<br>Telpet |          |
| 汉首        | 12344            | Management                | Web                  |          |
| 基本信息      | aaa              | Management                | Web                  |          |
| 设备维护      | abc              | Monitor                   | Telnet               |          |
|           | admin            | Management                | Web/FTP/Telnet/      | Terminal |
| 口期和时间     | chm              | Management                | Web/Telnet           |          |
| 日志管理      | ftp              | Management                | FTP                  |          |
| 配置管理      | nene             | Configure                 | leinet               | •        |
| 文件管理      | 用户名 11111        |                           | 访问篇级 Management ▼    |          |
| 端口管理      | ▼ 家科修改           |                           | Wir 10 W. Handgorron |          |
| 端口镜像      | 新密码              | (1-63字符)                  | 确认密码 •••••           |          |
| 用户管理      | 加密方式 • 可逆 • 不可逆  |                           | ung da               |          |
| 线缆检测      | 服分类型 □ WeD服务 □ F | IP服务 © leinet服务 U lermina | 即服労                  |          |
| 流量监控      |                  | 应用                        |                      |          |

配置关键点